| Step 1. Hit "Book Now". | SENIOR - Alone, Together Photography Project - Group 1<br>Alone, together: Senior Photography Project is an art project that will explore the impact of the Covid 19 pandemic on older people living in Hornsby Shire, through the medium of photography. The project involves the completion of a smartphone photography course, art exhibition development workshop and exhibition.<br>***Participants must book in for each of the three sessions in the group. |                |              |        |
|-------------------------|----------------------------------------------------------------------------------------------------|----------------|--------------|--------|
|                         | Monday 13 September 2021 - Friday 17 September 2021 (UTC+10)  LOCATION The link to the online event to be provided by the event organiser CONTACT DETAILS CONTACT EVENT ORGANISER Sessions                                                                                                    |                |              |        |
|                         | SESSIONS                                                                                                    | DESCRIPTION    | STATUS       |        |
|                         | Monday 13 September 2021 11:00 AM                                                                                                    | И - 1:00 PM    | 10 AVAILABLE | SELECT |
|                         | Wednesday 15 September 2021 11:00                                                                                                    | 0 AM - 1:00 PM | 10 AVAILABLE | SELECT |
|                         | Friday 17 September 2021 11:00 AM                                                                                                    | 1:00 PM        | 10 AVAILABLE | SELECT |
| Step 2.                 |                                                                                                    |                |              |        |

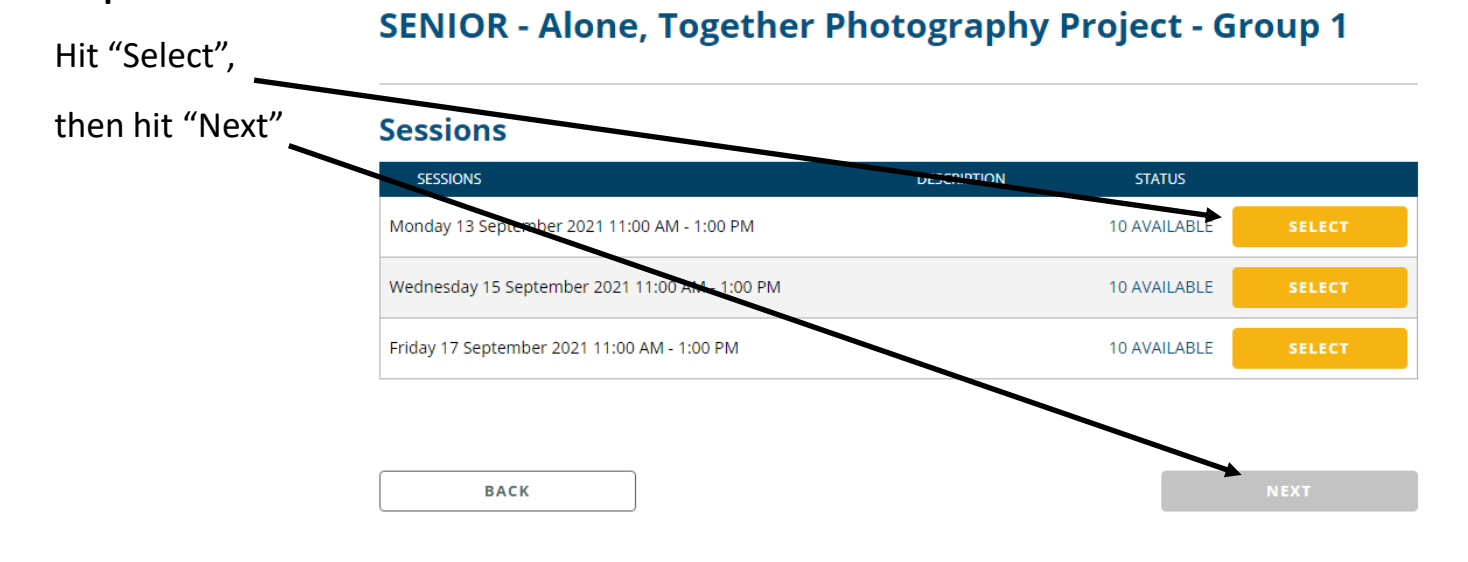

## Sessions

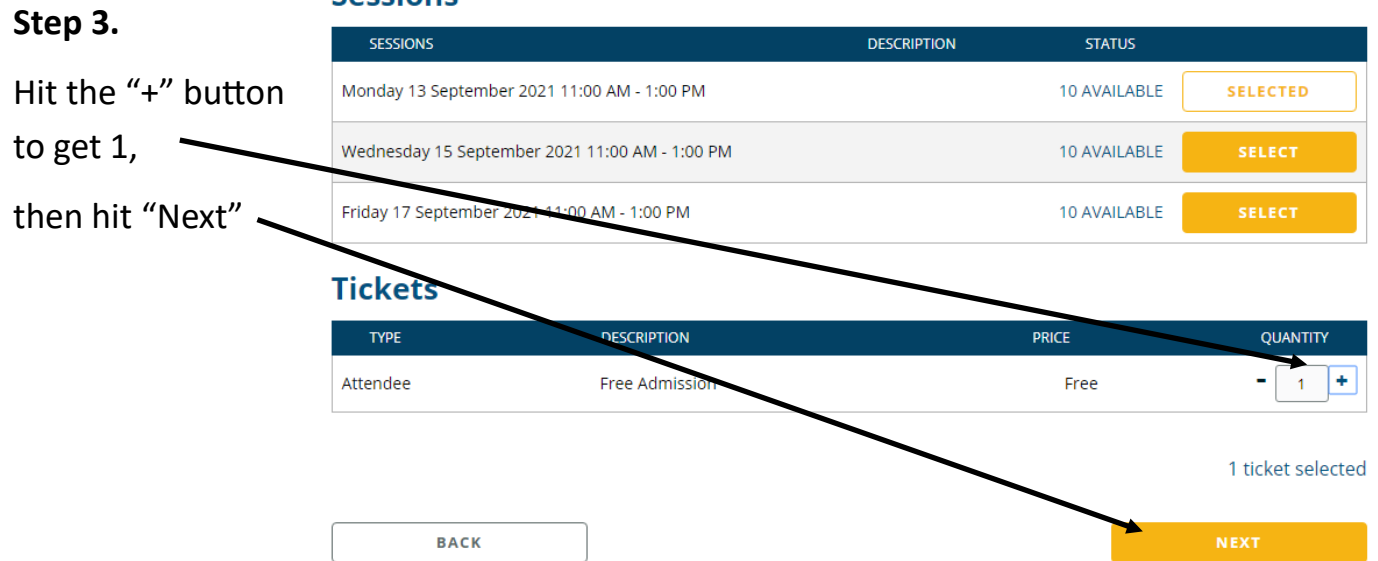

## Step 4.

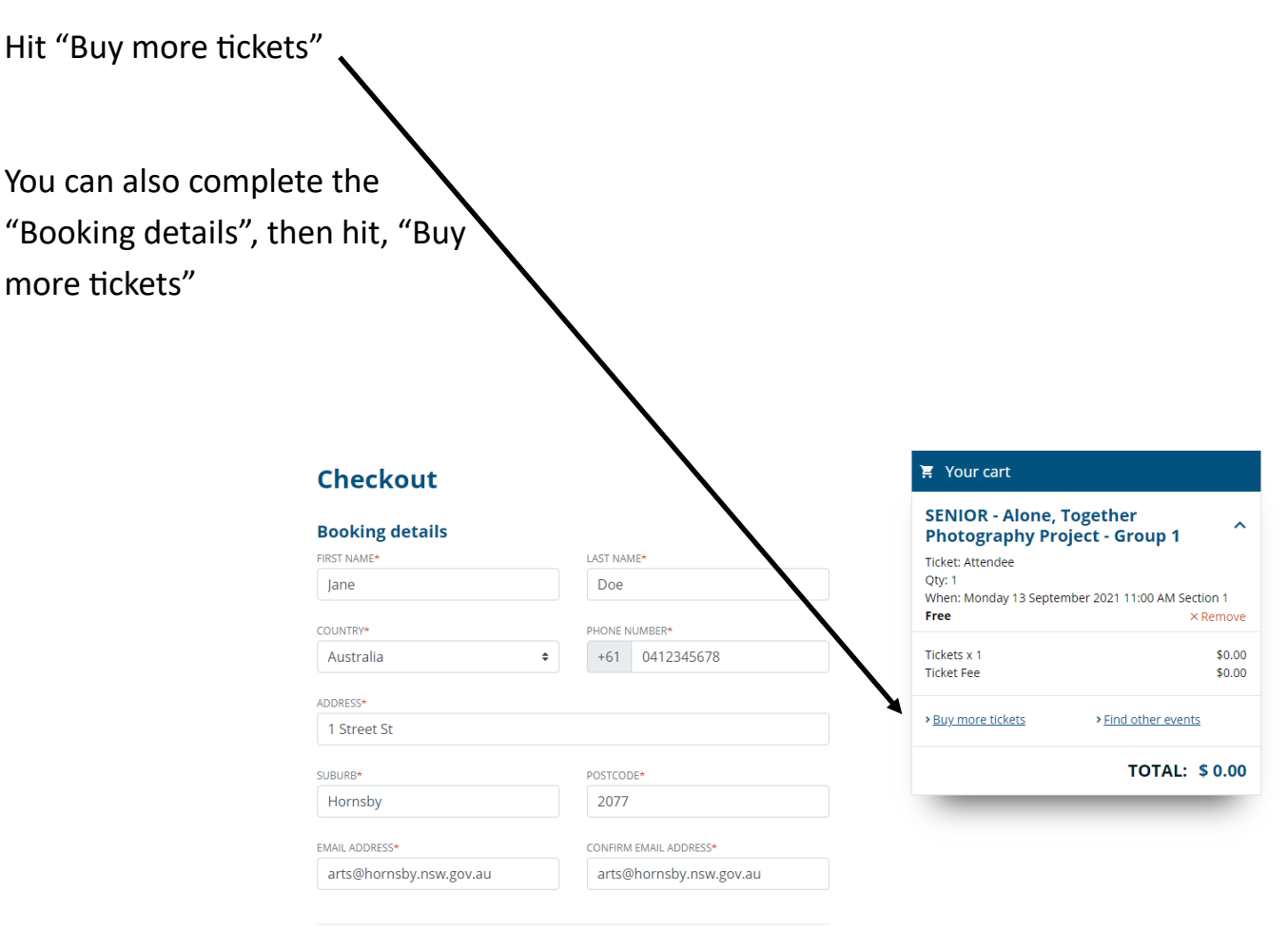

Your booking / tickets will be sent to the email address entered above.

## SENIOR - Alone, Together Photography Project - Group 1

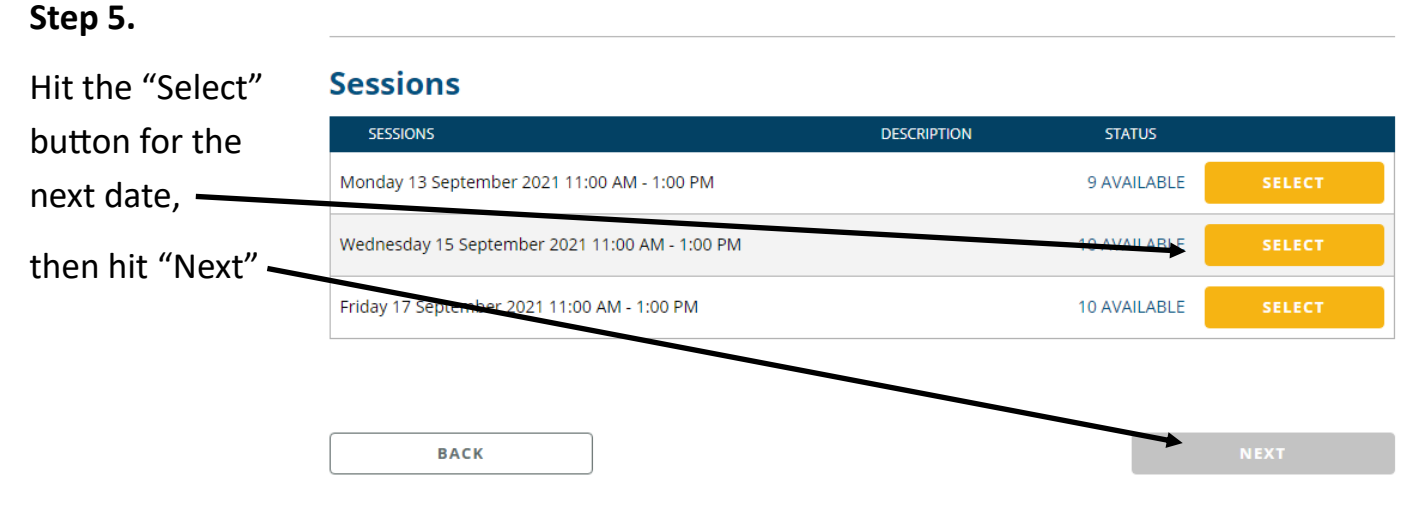

From Step 6. Repeat the process.

You need to book into all three sessions in the Group. Once you have done this, hit the "purchase" button at the bottom of the booking page.